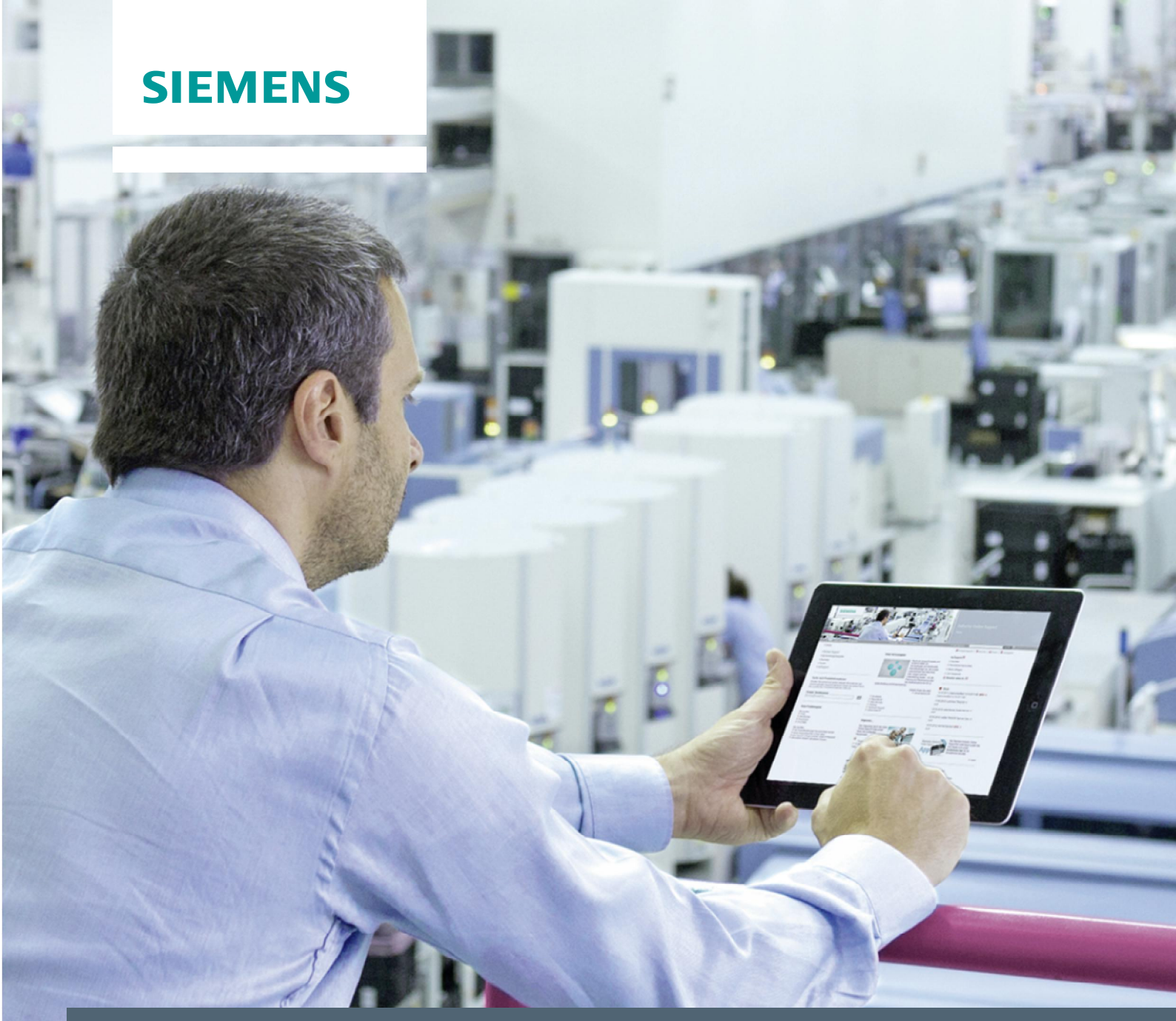

FAQ • 03/2014

Why can you not transfer the HMI configuration to the panel? - PROFIBUS Connection -

http://support.automation.siemens.com/WW/view/en/88633853

This entry is from the Siemens Industry Online Support. The general terms of use (<u>http://www.siemens.com/terms\_of\_use</u>) apply.

#### Caution

The functions and solutions described in this entry are predominantly limited to the realization of the automation task. When linking your system to other system components, to the company network or to the internet, appropriate industrial security measures must be taken. More information about this is available in Entry ID: !50203404!.

http://support.automation.siemens.com/WW/view/en/50203404

# Contents

| 1 | Genera                                                                | al                                                                                                    | 3                              |
|---|-----------------------------------------------------------------------|----------------------------------------------------------------------------------------------------|--------------------------------|
|   | 1.1<br>1.2<br>1.2.1<br>1.2.2                                          | Contents<br>Settings<br>Settings on the Panel<br>Settings on the Configuration PC                                                                                                    | 3<br>3<br>3<br>5               |
| 2 | Basic (                                                               | Check                                                                                                    | 9                              |
|   | 2.1<br>2.1.1<br>2.1.2<br>2.1.3<br>2.1.4<br>2.1.5                      | General Settings<br>Settings on the panel<br>Settings on the PC<br>PROFIBUS male bus connectors<br>Repeater<br>Cable Connections                                                                                                    | 9<br>9<br>11<br>13<br>13<br>14 |
| 3 | Detaile                                                               | ed Check                                                                                                    | 15                             |
|   | 3.1<br>3.1.1<br>3.2<br>3.2<br>3.2.1<br>3.2.2<br>3.3<br>3.3.1<br>3.3.2 | PC Settings<br>Check the Interface<br>Network Diagnostics: Display Accessible Devices<br>HMI Configuration<br>Check the PROFIBUS Settings<br>Check the PROFIBUS Settings<br>Check the Transfer Settings<br>Operator Panel Settings<br>Transfer Settings in the Control Panel<br>Network Settings on the Operator Panel |                                |
| 4 | Tips fo                                                               | or Configuring and Commissioning                                                                                                    | 25                             |
| 5 | Link Li                                                               | st                                                                                                    | 26                             |

# 1 General

# 1.1 Contents

This entry describes different solutions if you should encounter problems when transferring the configuration file to the HMI operator panel. Possible causes are listed and remedies given for clearing them.

### Requirement

Transfer of the HMI configuration to the operator panel is by PROFIBUS or MPI.

# 1.2 Settings

You must open different menus to check the settings. This chapter describes how to get to the menus and settings. In later error analyses we refer to this chapter.

### 1.2.1 Settings on the Panel

### Set the panel to the Transfer mode

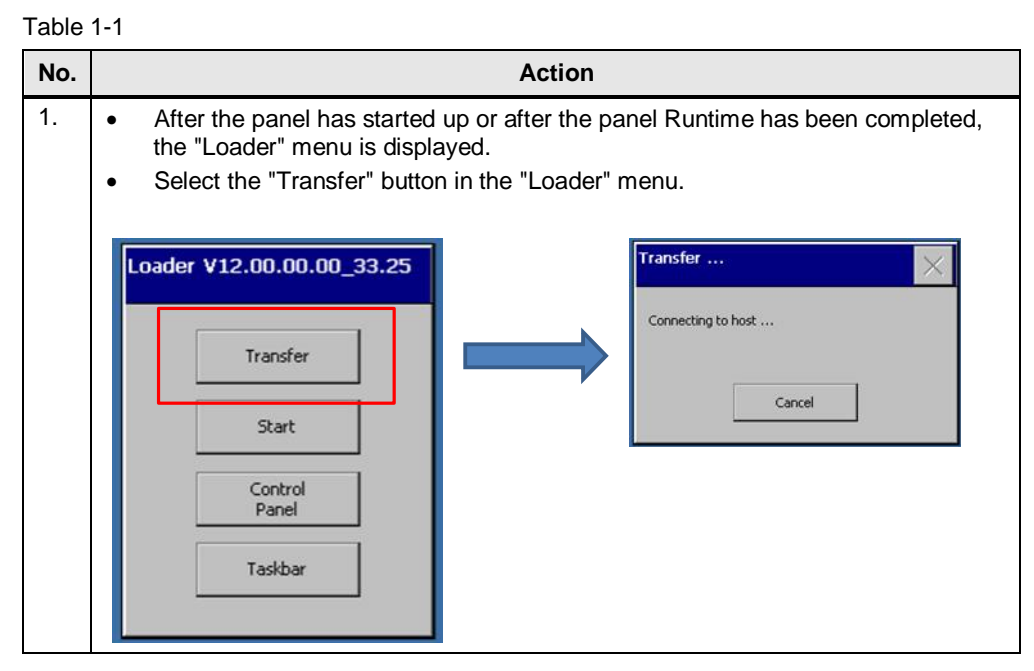

**Note** The document describes troubleshooting using PROFIBUS. The procedure using MPI is done in the same way.

### Make Transfer settings on the panel

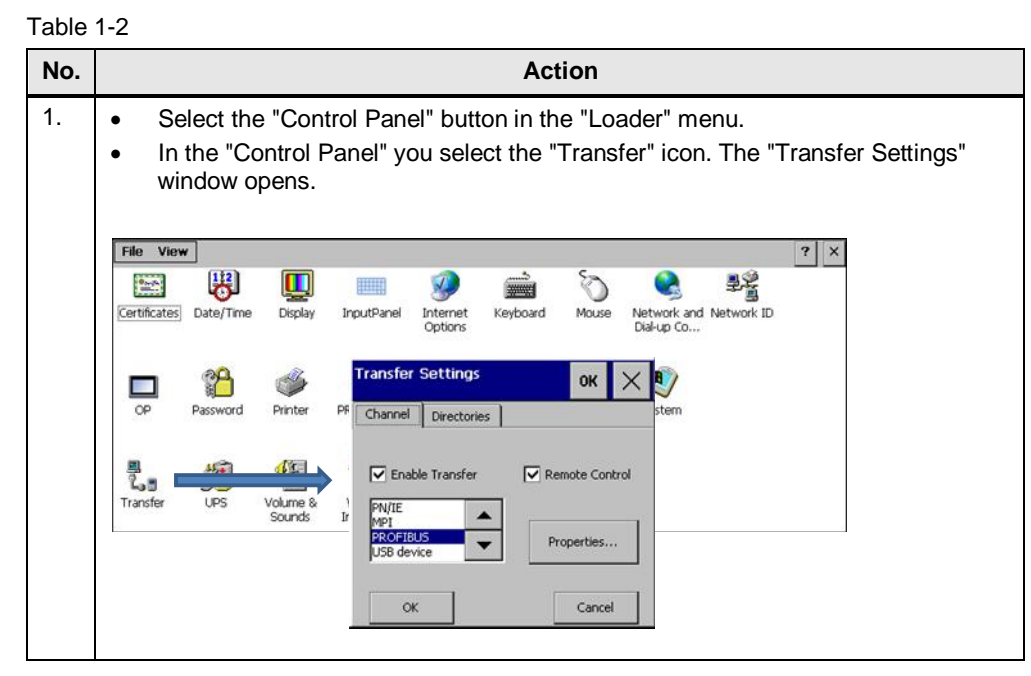

### Change bus parameters on the panel

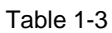

| Tuble |                                                                                                    |  |  |  |  |  |
|-------|----------------------------------------------------------------------------------------------------|--|--|--|--|--|
| No.   | Action                                                                                                    |  |  |  |  |  |
| 1.    | <ul> <li>Select the "Control Panel" button in the "Loader" menu.</li> <li>In the "Control Panel" you select the "Transfer" icon.</li> <li>Select the "Channel" tab.</li> <li>Select "PROFIBUS" from the list.</li> <li>Click the "Properties" button.</li> </ul> <b>Transfer Settings</b> OK              Remote Control              Properties              Profile              Profile              Panelers |  |  |  |  |  |
|       |                                                                                                    |  |  |  |  |  |

# 1.2.2 Settings on the Configuration PC

### Settings of the PG/PC interface (WinCC flexible 2008)

| Table 1 | I-4                                                                                                    |  |  |  |  |
|---------|----------------------------------------------------------------------------------------------------|--|--|--|--|
| No.     | Action                                                                                                    |  |  |  |  |
| 1.      | <ul> <li>Click the Windows "Start" button and open the Control Panel.</li> <li>Select the "Set PG/PC interface" item.</li> <li>In the "Set PG/PC interface" dialog you select the interface parameter assignment and access point.</li> <li>Click "Properties" to set the properties of the CPs.</li> </ul>                                                                                                    |  |  |  |  |
|         |                                                                                                    |  |  |  |  |
|         | Search Control Panel                                                                                                    |  |  |  |  |
|         | File     Edit     View     Tools     Help       Adjust your computer's settings     Access Path     LLDP / DCP     PNIO Adapter     Info                                                                                                    |  |  |  |  |
|         | Computer          Parential Controls   Personalization   Power Options   QuickTime (32-bit)   Region and Language   SIMATIC HMI DH485 (92-bit)   SIMATIC HMI DH485 (92-bit)   Simatric HMI DH485 (92-bit)   Simatric HMI DH485 (92-bit)   Windows CardSpace   Windows Firewall   Windows Firewall   Computer   OK   Cancel   Help                                                                                                    |  |  |  |  |
| 2.      | • You specify the properties of the CP in the window.          Properties - CP5611.PROFIBUS.1         PROFIBUS         Station Parameters         P G/PC is the only master on the bus         Address:         Check address         Transmission rate:         1.5 Mbps         Highest station address:         126         Profile:         Profile:         Decide address:         126         Bus Parameters         Use the following network configuration         Master:         Sloves: |  |  |  |  |

## Parameterize the MPI/PROFIBUS interface (WinCC (TIA Portal))

| 10. | Action                                                                                                    |  |  |  |
|-----|----------------------------------------------------------------------------------------------------|--|--|--|
|     | <ul> <li>Action</li> <li>In the project tree, the "Online access" folder gives you all the enabled interfaces of the PG/PC.</li> <li>Right-click the CP you are using.</li> <li>Select the "Properties" command in the pop-up menu. The "Properties" dialog opens.</li> <li>The area navigation is on the left. Select and change the relevant parameters as required.</li> <li>Notes</li> <li>Make sure that the bus settings are identical to those of the configured and connected PROFIBUS.</li> <li>Details on the parameters are available in the Online Help.</li> </ul>                                                                                                    |  |  |  |
|     | Project tree       Image: CPS611 [PROFIBUS]         Image: Complexity of the configuration       Image: Complexity of the configuration         Image: Complexity of the configuration       Image: Complexity of the configuration         Image: Complexity of th |  |  |  |

## Network settings in the HMI configuration

| Table ' | I-6                                                                                                    |  |  |  |  |  |  |
|---------|----------------------------------------------------------------------------------------------------|--|--|--|--|--|--|
| No.     | Action                                                                                                    |  |  |  |  |  |  |
| 1.      | <ul> <li>Open the Device Configuration of the HMI operator panel.</li> <li>Enable Network View.</li> <li>Mark the PROFIBUS segment with the mouse.</li> <li>You can make different network settings under "Properties &gt; General &gt; Network settings".</li> </ul> |  |  |  |  |  |  |
|         | 🖉 Topology view 🔥 Network view 📑 Device view                                                                                                    |  |  |  |  |  |  |
|         | Network Connections HML_connection V S Connection V                                                                                                    |  |  |  |  |  |  |
|         |                                                                                                    |  |  |  |  |  |  |
|         | HMI_02_PROFI<br>TP1200 Comfort                                                                                                    |  |  |  |  |  |  |
|         | < III > 1                                                                                                    |  |  |  |  |  |  |
|         | Network data                                                                                                    |  |  |  |  |  |  |
|         | PROFIBUS_1 [Profibus] Properties I Info 1 Diagnostics I I I                                                                                                    |  |  |  |  |  |  |
|         | General     IO tags     Texts       General     Network settings       Cable configuration     Additional network devices       Bus parameters     Highest PROFIBUS address:     126       Transmission speed:     1.5 Mbps       Profile:     Standard               |  |  |  |  |  |  |

## Transfer settings in the HMI configuration

| Exten | ded download t | to device<br>Configured access   | nodes of*HM     | I_02_PROFIBUS*     | -            | -        | _           | -             |
|-------|----------------|----------------------------------|-----------------|--------------------|--------------|----------|-------------|---------------|
|       |                | Device                           |                 | Device type        | Slot         | Туре     | Address     | Subnet        |
|       |                | HMI_RT_4                         |                 |                    |              | S7USB    | -           |               |
|       |                | HMI_02_PROFIBUS                  | .IE_CP_1        | PROFINET Interface | 51           | PN/IE    | 192.168.0.2 |               |
|       |                | HMI_02_PROFIBUS                  | .MPI/DP_CP_1    | MPI/DP Interface   | 7 X2         | PROFIBUS | 10          | PROFIBUS_     |
|       |                |                                  |                 | Type of the F      | G/PC interfa | ace:     | ROFIBUS     | •             |
|       |                | PG/PC interface: 🔤 CP5611 💌      |                 |                    |              |          |             |               |
|       |                | Connection to subnet: PROFIBUS_1 |                 |                    |              |          |             |               |
|       |                |                                  |                 |                    | 1st gatev    | vay:     |             |               |
|       |                | Compatible device                | s in target sul | onet:              |              |          | Show all co | mpatible devi |
|       |                | Device                           | Device          | type Type          |              | Address  | Target      | device        |
|       |                | -                                |                 | PROFIB             | US           | 10       |             |               |
|       |                |                                  |                 |                    |              |          |             |               |
|       | Flash LED      |                                  |                 |                    |              |          |             |               |
|       |                |                                  |                 |                    |              |          |             |               |

# 2 Basic Check

This chapter describes the most common sources of error.

If you cannot now transfer the configuration to the HMI operator panel, then you must run a detailed check. Refer here to chapter  $\underline{3}$ .

## 2.1 General Settings

### Check the PROFIBUS address

Check the PROFIBUS address and associated network parameters

- On the panel (for details about calling functions see <u>1.2.1</u>).
- On the configuration PC (for details about calling functions see <u>1.2.2</u>).
- In the HMI configuration (for details about calling functions see <u>1.2.2</u>).

#### Network parameters to be checked

- Address
- Transmission rate
- Highest station address
- Profile

### 2.1.1 Settings on the panel

#### Table 2-1

| No. | Action                                                                                                    |  |  |  |  |  |
|-----|----------------------------------------------------------------------------------------------------|--|--|--|--|--|
| 1.  | Panel in Transfer mode                                                                                                    |  |  |  |  |  |
|     | • Set the panel to Transfer mode.                                                                                                    |  |  |  |  |  |
|     | <b>Note</b><br>Also set the panel to Transfer mode even if you have chosen the "Enable automatic transfer"<br>(Remote Control) option in the transfer settings on the panel. |  |  |  |  |  |
|     | Loader                                                                                                    |  |  |  |  |  |
|     | Transfer                                                                                                    |  |  |  |  |  |
|     | Start                                                                                                    |  |  |  |  |  |
|     | Control<br>Panel                                                                                                    |  |  |  |  |  |
|     | Taskbar                                                                                                    |  |  |  |  |  |
|     |                                                                                                    |  |  |  |  |  |

| No. | Action                                                                                                    |  |  |  |  |
|-----|----------------------------------------------------------------------------------------------------|--|--|--|--|
| 2.  | <ul> <li>Settings for the transfer and bus parameters (Comfort Panel)</li> <li>Compare the settings made here with the transfer settings in the HMI configuration.</li> <li>Check the PROFIBUS network installation.</li> <li>Make sure that the "Enable Transfer" option is enabled.</li> </ul> |  |  |  |  |
|     |                                                                                                    |  |  |  |  |
|     | Transfer Settings     OK       Channel     Directories       Image: Channel     Directories       Image: Channel     Directories                                                                                                    |  |  |  |  |
|     | PN/IE<br>PP0/IE<br>Properties Properties PROFIBUS OK ×                                                                                                    |  |  |  |  |
|     | OK Station Parameters Address: 10<br>Time-out: 10 s                                                                                                    |  |  |  |  |
|     | Network Parameters<br>Transmission Rate: 1,5 Mbits\s<br>Highest Station Address: 126<br>Profile Standard<br>Bus Parameters                                                                                                    |  |  |  |  |

### 2.1.2 Settings on the PC

Table 2-2

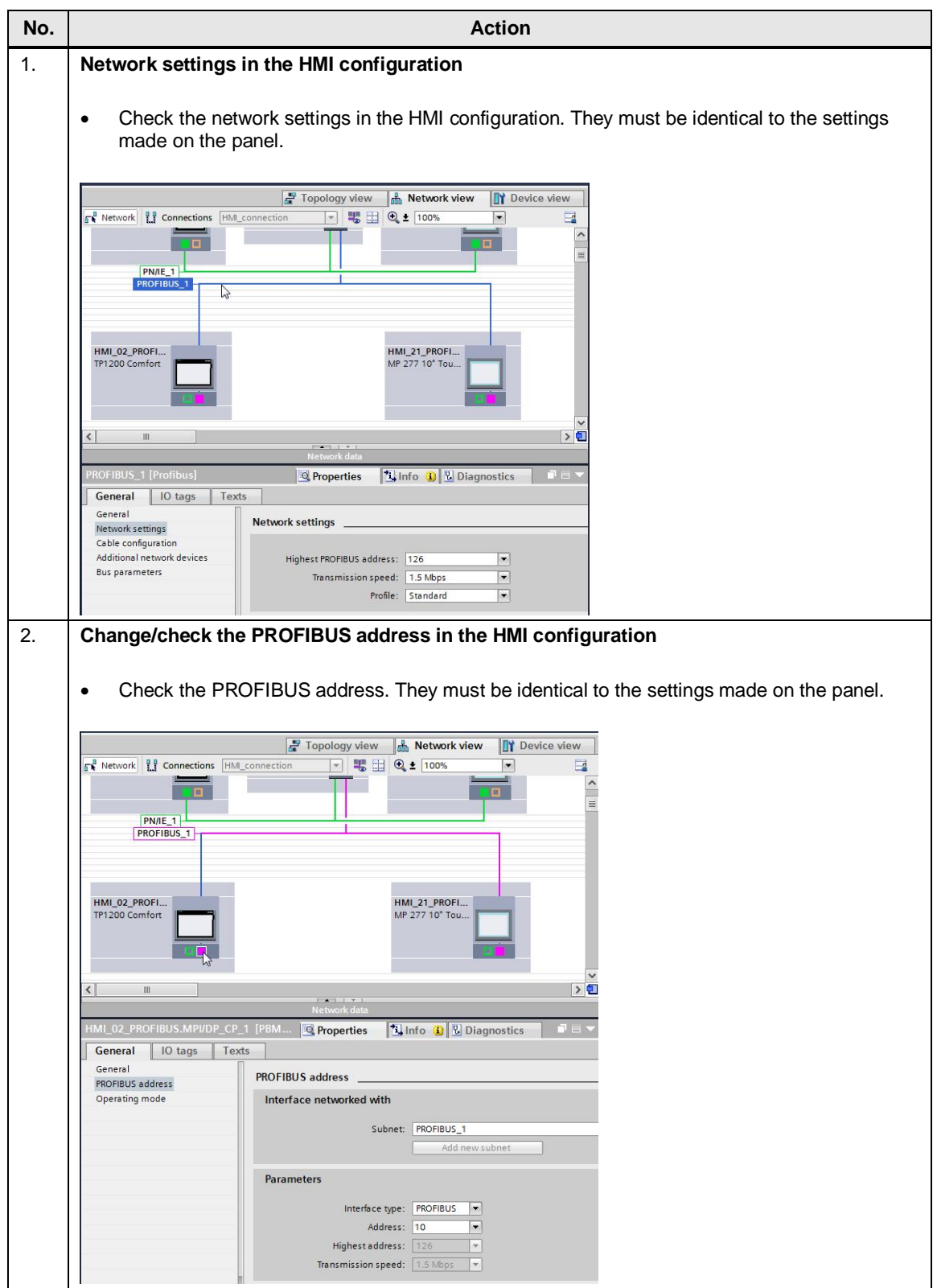

| No. | Action                                                                                                    |
|-----|----------------------------------------------------------------------------------------------------|
| 3.  | Transfer settings                                                                                                    |
|     |                                                                                                    |
|     | <ul> <li>Compare the transfer settings with those made on the operator panel.</li> </ul>                                         |
|     | Estanded downland to device                                                                                                    |
|     | Configured access nodes of "HMI 02 PROFIBUS"                                                                                     |
|     | Device Device type Slot Type Address Subnet                                                                                      |
|     | HML_01_PROFIBUS.IE_CP_1 PROFINET Interface 5 1 PN/IE 192.168.0.2                                                                 |
|     |                                                                                                    |
|     | Type of the PGIPC interface:                                                                                                    |
|     | PGIPC interface: CP5611                                                                                                    |
|     | 1st geteway:                                                                                                    |
|     | Compatible devices in target subject:                                                                                            |
|     | Device Device type Type Address Target device                                                                                    |
|     |                                                                                                    |
|     |                                                                                                    |
|     | Flash LED                                                                                                    |
|     | Befresh                                                                                                    |
|     | Online status information:                                                                                                    |
|     | Connection established to the device with address 10.       ① Scan completed.1 compatible devices of 1 accessible devices found. |
|     | Retrieving device information                                                                                                    |
|     | Load Cancel                                                                                                    |
| 1   | BG/BC interface (WinCC florible 2008)                                                                                            |
| 4.  |                                                                                                    |
|     | • Check the settings of the PG/PC interface (only necessary when using WinCC flexible).                                          |
|     |                                                                                                    |
|     | Set PG/PC Interface Properties - CP5611.PROFIBUS.1                                                                               |
|     | Access Path   LLDP / DCP   PNIO Adapter   Info   PROFIBUS                                                                        |
|     | Access Point of the Application:                                                                                                 |
|     | S7ONLINE (STEP 7) -> CP5611.PROFIBUS.1 Address: 0                                                                                |
|     | (Standard for STEP /) I Check address                                                                                            |
|     | CP5611.PROFIBUS.1 <active> Properties. Network Parameters</active>                                                               |
|     | Diagnostics.         Transmission rate:         1.5 Mbps                                                                         |
|     | Beg CP5611.PPI.1     Beg CP5611.PROFIBUS.1 <active> Copy Highest station address: 126 ▼</active>                                 |
|     | Profile: DP     Standard     Universal (//P/EMS)                                                                                 |
|     | (Parameter assignment of your                                                                                                    |
|     | communications processor CP5611 for a Bus Parameters PROFIBUS network)                                                           |
|     | Interfaces     Network Configuration     Use the following network configuration                                                 |
|     | Add/Remove: Select Master: 1 - Slaves: 0 -                                                                                       |
|     | OK Cancel OK Defect Cancel Help                                                                                                  |
|     |                                                                                                    |

### 2.1.3 PROFIBUS male bus connectors

Check the PROFIBUS male bus connectors for the following points. Figure 2-1

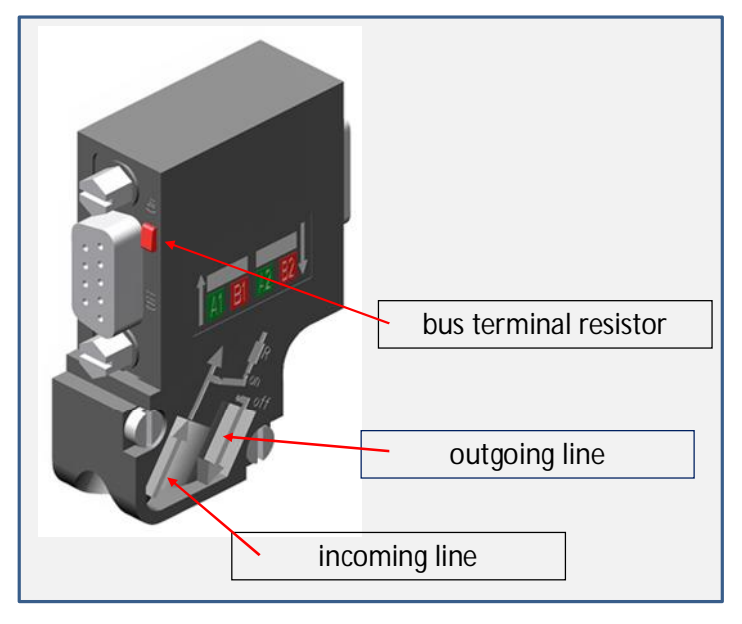

- Switch position of the bus terminating resistor.
  - ON: The switch position must be "ON" (terminator activated) on the PROFIBUS for the first and last station (activated terminator). There is only one incoming line on the connector.
  - OFF: The switch position must "OFF" (terminator deactivated) on the PROFIBUS for all the other stations. There is an incoming and an outgoing line on the connector.
- Incoming cables are always connected on the **left** (see coding A1, B1).
- Incoming cables are always connected on the left (see coding A1, B2).
- Check the cable connections as necessary. Make sure that the connectors are wired in properly.
  - Incoming line and outgoing line mixed up.
  - Incorrect connection (green/red mixed up).
  - Defective shielding.

### 2.1.4 Repeater

Check the network topology.

Is the HMI operator panel connected after a repeater in the network? Make sure that the repeater power supply is switched on.

### 2.1.5 Cable Connections

Cable connections between the operator panel, the PC and other PROFIBUS stations.

#### **PROFIBUS** cable

Always use an original PROFIBUS cable.

Figure 2-2

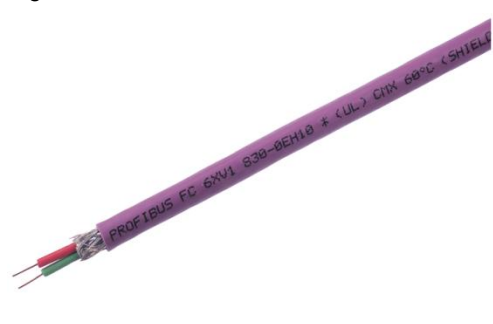

#### **MPI cable**

Always use an original PROFIBUS cable also in MPI networks and for transferring the configuration.

#### **PC Adapter USB**

Note that the "PC Adapter USB" is not released for all operator panels. More information about this is available in the FAQ response in Entry ID  $\underline{19109408}$ .

#### **Network structure**

Wire the PROFIBUS stations as shown in the figure below. Pay attention here to the switch position of the bus terminating resistor (for this see section 2.1.3). Figure 2-3

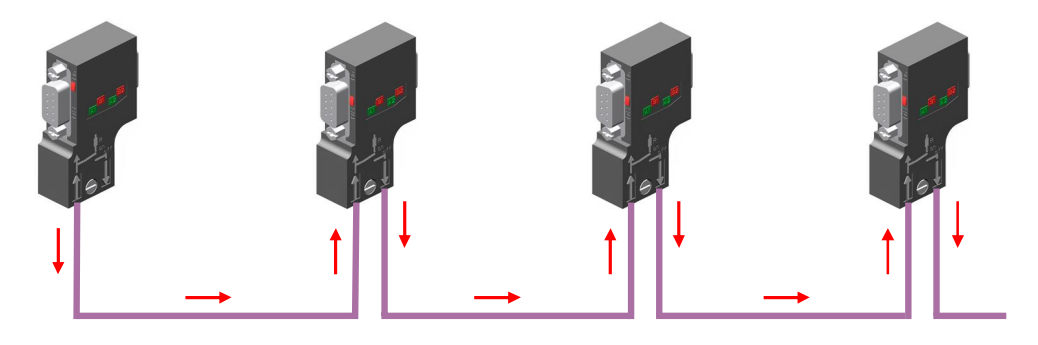

# **3 Detailed Check**

# 3.1 PC Settings

### 3.1.1 Check the Interface

### WinCC (TIA Portal)

When using WinCC (TIA Portal), there is no need to make any settings in the PG/PC interface for transferring the configuration to the operator panel. All the required settings are made in the "Extended download" menu.

To check the properties of the CP used, refer to the description in section <u>1.2.2</u>.

#### WinCC flexible 2008

When using WinCC flexible 2008, check the settings in the PG/PC interface.

| No. | Action                                                                                                    |                                                                                                    |  |  |  |  |
|-----|----------------------------------------------------------------------------------------------------|----------------------------------------------------------------------------------------------------|--|--|--|--|
| 1.  | <ul> <li>Change the settings of the PG/PC interface</li> <li>In the dialog window you select the CP you are using.<br/>In this example "CP5611 PROFIBUS".</li> <li>Under "Access Point of the Application" you select<br/>"S7ONLINE (STEP 7) → your CP".</li> </ul>                                                                                                    |                                                                                                    |  |  |  |  |
|     | Control Panel      All Control Panel Items                                                                                                    | ✓ 4y Search Control Panel                                                                                                    |  |  |  |  |
|     | File Edit View Tools Help                                                                                                    |                                                                                                    |  |  |  |  |
|     | Action Center       Administrative Tools         B       Set PG/PC Interface         Image: Computer       Access Path       LLDP / DCP       PNIO Adapter       Info         Image: Computer       Access Path       LLDP / DCP       PNIO Adapter       Info         Image: Computer       Access Path       LLDP / DCP       PNIO Adapter       Info         Image: Computer       Access Path       LLDP / DCP       PNIO Adapter       Info         Image: Computer       Access Path       LLDP / DCP       PNIO Adapter       Info         Image: Computer       Properties       Image: Computer       Properties       Image: Computer | <ul> <li>AutoPlay</li> <li>Credential Manager</li> <li>Desktop Gadgets</li> <li>Display</li> <li>Flash Player (32-bit)</li> <li>Getting Started</li> <li>Thremet Options</li> <li>Location and Other Sensors</li> <li>Network and Sharing Center</li> <li>Performance Information and Tools</li> <li>Power Options</li> <li>Set PG/PC Interface (32-bit)</li> <li>Sound</li> <li>System</li> <li>User Accounts</li> <li>Windows CardSpace</li> <li>Windows Update</li> </ul> |  |  |  |  |

| No. | Action                                                                                                    |
|-----|----------------------------------------------------------------------------------------------------|
| 2.  | <ul> <li>Change the properties of the PG/PC interface</li> <li>Open the Properties of the selected interface with the "Properties" button.</li> <li>Enable the option "PG/PC is the only master on the bus".</li> <li>Enter "0" (null) for the "Address".</li> <li>The other parameters must match the transfer settings on the operator panel and the HMI configuration.</li> <li>Click "OK" to confirm the settings.</li> </ul>                                                                                                    |
|     | Set PG/PC Interface       EX         Access Path       LLDP / DCP       PNIO Adapter       Info         Access Point of the Application:       Froperties - CP5611.PROFIBUS.1       Image: CP5611.PROFIBUS.1         (Standard for STEP 7)       Interface Parameter Assignment Used:       Properties       Properties         [CP5611.PROFIBUS.1 <active>       Properties       Diagnostics       Image: CP5611.PROFIBUS.1 <active>         [CP5611.PROFIBUS.1 <active>       Diagnostics       Copy       Diagnostics       Image: CP5611.PROFIBUS.1 <active>         [CP5611.PROFIBUS.1 <active>       Copy       Diagnostics       Image: CP5611.PROFIBUS.1 <active>       Image: Copy         [Parameter assignment of your communications processor CP5611 for a PROFIBUS network)       Delete       Network Parameters       Image: Copy         Interfaces       Add/Remove:       Select       DP       Profile:       Profile:         OK       Cancel       Use the following network configuration       Master: Image: Sleves: Image: Copy       Sleves: Image: Copy</active></active></active></active></active></active> |
| 3.  | OK       Default       Cancel       Help         Troubleshooting         Note         If you cannot change the PG/PC interface, check whether "PLC SIM" or an HMI Runtime is still enabled. PLC SIM disables all other online interfaces.         In this case, first close the running application (assuming that this is allowed to be closed).                                                                                                    |
|     | Perform network diagnostics. See section <u>3.1.2</u> for this.                                                                                                    |

# 3.1.2 Network Diagnostics: Display Accessible Devices

### WinCC (TIA Portal)

| No. | Action                                                                                                    |      |  |  |  |  |
|-----|----------------------------------------------------------------------------------------------------|------|--|--|--|--|
| 1.  | Online access                                                                                                    |      |  |  |  |  |
|     |                                                                                                    |      |  |  |  |  |
|     | Open the WinCC (TIA Portal) configuration.                                                                                                    |      |  |  |  |  |
|     | Open the "Online access" folder in the project tree.  The folder contains all the analysis of your PC/PC                                                                                          |      |  |  |  |  |
|     | I he folder contains all the enabled interfaces of your PG/PC.                                                                                                    |      |  |  |  |  |
|     | Open the subtolder of the CP used. In this example "CP5611 PROFIBUS".     To undate the list you double-click                                                                                     |      |  |  |  |  |
|     | "Update accessible devices".                                                                                                    |      |  |  |  |  |
|     | If the panel is accessible in the network, it is listed underneath the interface used. In this example these are the PROFIBUS devices with the addresses "2" (PLC) and "10" (HMI operator panel). |      |  |  |  |  |
|     | Note<br>Detailed information about "Online access" is available in the Online Help.                                                                                                    |      |  |  |  |  |
|     | Devices                                                                                                    |      |  |  |  |  |
|     | 1800                                                                                                    |      |  |  |  |  |
|     | <b></b>                                                                                                    |      |  |  |  |  |
|     | > ] Projekt]                                                                                                    |      |  |  |  |  |
|     | Projektz                                                                                                    |      |  |  |  |  |
|     |                                                                                                    | 1990 |  |  |  |  |
|     | COM IRS 232/PPI multi-master cable 1                                                                                                    |      |  |  |  |  |
|     | COM <3> [RS 232/PP] multi-master cable]                                                                                                    |      |  |  |  |  |
|     | COM <4> [RS232/PPI multi-master cable]                                                                                                    |      |  |  |  |  |
|     | Intel(R) 82566DM-2 Gigabit Network Connection                                                                                                    |      |  |  |  |  |
|     | CP5611 [PROFIBUS]                                                                                                    |      |  |  |  |  |
|     | The Update accessible devices                                                                                                    |      |  |  |  |  |
|     | ▶ <b>PLC_1</b> [PB =2]                                                                                                    |      |  |  |  |  |
|     | Filmehmer [PB =10]                                                                                                    |      |  |  |  |  |
|     | PC Adapter [MPI]                                                                                                    | 122  |  |  |  |  |
|     | PC internal                                                                                                    |      |  |  |  |  |
|     | PLCSIM [PN/IE]                                                                                                    |      |  |  |  |  |
|     | TeleService [Automatic protocol detection]                                                                                                    |      |  |  |  |  |
|     | Card Reader/USB memory                                                                                                    |      |  |  |  |  |
|     |                                                                                                    |      |  |  |  |  |

| No. | Action                                                                                                    |
|-----|----------------------------------------------------------------------------------------------------|
| 2.  | Troubleshooting                                                                                                    |
|     | <ul> <li>The panel is in the list of accessible devices.</li> <li>If the panel you are using is in the list of accessible devices, check the PROFIBUS addresses of the other devices in the list. There might be a device there with the same PROFIBUS address.</li> <li>Set the panel to Transfer mode.</li> </ul>                                                                                                    |
|     | <ul> <li>The panel is <b>not</b> in the list of accessible devices.</li> <li>Check the cable connection. See section <u>2.1.5</u> for this.</li> <li>Check the PROFIBUS male bus connectors. See section <u>2.1.3</u> for this.</li> <li>Check the PROFIBUS settings in the HMI configuration. See section <u>3.2</u> for this.</li> <li>Check the PROFIBUS settings on the operator panel. See section <u>3.3</u> for this.</li> </ul> |

## Network diagnostics: WinCC flexible

| No. | Action                                                                                                    |
|-----|----------------------------------------------------------------------------------------------------|
| 1.  | Call diagnostics (open the PG/PC interface)                                                                                                    |
|     | <ul><li>Call the PG/PC interface.</li><li>The access point / interface must be set to PROFIBUS.</li></ul>                                                                                                    |
|     | Search Control Panel > All Control Panel Items > +                                                                                                    |
|     | File Edit View Tools Help                                                                                                    |
|     | Action Center       Administrative Tools       AutoPlay         Image: AutoPlay       Image: AutoPlay       Image: AutoPlay         Image: AutoPlay       Image: AutoPlay       Image: AutoPlay         Ima                                                                                                    |
|     | Image: Section 2 of LD // model and and for STEP 7)       Image: Section 2 of LD // model and and for STEP 7)         Image: Section 2 of LD // model and for Step 7)       Image: Section 2 of LD // model and for Step 7)         Image: Section 2 of LD // model and for Step 7)       Image: Section 2 of LD // model and for Step 7)         Image: Section 2 of LD // model and for Step 7)       Image: Section 2 of LD // model and for Step 7)         Image: Section 2 of LD // model and for Section 2 of LD // model and for / |
|     | Image: Cost 11, Prot/FildDo 11, 2-ActiveS     Copy       Image: Cost 11, Prot/FildDo 11, 2-ActiveS     Copy       Image: Cost 11, Prot/FildDo 12, 2-ActiveS     Copy       Image: Cost 11, Prot/FildDo 12, 2-ActiveS     Image: Cost 11, 2-ActiveS       Image: Cost 11, Prot/FildDo 12, 2-ActiveS     Image: Cost 12, 2-ActiveS       Image: Cost 11, Prot/FildDo 12, 2-ActiveS     Image: Cost 12, 2-ActiveS       Image: Cost 11, Prot/FildDo 12, 2-ActiveS     Image: Cost 12, 2-ActiveS       Image: Cost 12, 2-ActiveS     Image: Cost 12, 2-ActiveS       Image: Cost 12, 2-                                                                                                    |
|     | SI     PROFIBUS network)     Sound       Imperfaces     Imperfaces     Imperfaces       T.     Add/Remove:     Select       Windows ConfState     Windows ConfState                                                                                                    |
|     | Windows Update                                                                                                    |
|     | Click the "Diagnostics" button. The "SIMATIC NET diagnostics" window opens.                                                                                                    |

| No. | Action                                                                                                    |  |  |  |  |  |  |
|-----|----------------------------------------------------------------------------------------------------|--|--|--|--|--|--|
|     | SIMATIC NET diagnostics" window                                                                                                    |  |  |  |  |  |  |
|     |                                                                                                    |  |  |  |  |  |  |
|     | Set PG/PC Interface                                                                                                    |  |  |  |  |  |  |
|     | SIMATIC NET diagnostics - CP5611.PROFIBUS.1                                                                                                    |  |  |  |  |  |  |
|     | PROFIBUS/MPI Network Diagnostics Hardware                                                                                                    |  |  |  |  |  |  |
|     | Test OK                                                                                                    |  |  |  |  |  |  |
|     | Station address: 0 Properties                                                                                                    |  |  |  |  |  |  |
|     | Baudrate: 1500.00 Kbps A Diagnostics                                                                                                    |  |  |  |  |  |  |
|     | Highest station address (HSA): 126<br>Minimum station delay Time (Min Tsdr): 11 tBit<br>Maximum station delay Time (Max Tsdr): 150 tBit<br>Setup time (tset): 1 tBit ▼ Delete     |  |  |  |  |  |  |
|     | Bus Nodes<br>0 1 2 3 4 5 6 7 8 9 10 11 12 13 14 15 16 17 18 19                                                                                                    |  |  |  |  |  |  |
|     |                                                                                                    |  |  |  |  |  |  |
|     | 60                                                                                                    |  |  |  |  |  |  |
|     |                                                                                                    |  |  |  |  |  |  |
|     | Read Station active                                                                                                    |  |  |  |  |  |  |
|     | OK Cancel Help                                                                                                    |  |  |  |  |  |  |
|     |                                                                                                    |  |  |  |  |  |  |
|     | <ul> <li>Perform network diagnostics for the CP by clicking the "Test" button.</li> </ul>                                                                                         |  |  |  |  |  |  |
|     | • If the network diagnostics test is "OK", click the "Read" button.                                                                                                    |  |  |  |  |  |  |
|     | <ul> <li>The "Bus Nodes" table shows all the recognized PROFIBUS stations.</li> <li>In this example these are the bus nodes with the addresses "0" (PC); "2" (PLC) and</li> </ul> |  |  |  |  |  |  |
|     | "10" (HMI operator panel).                                                                                                    |  |  |  |  |  |  |
| 2.  | Troubleshooting                                                                                                    |  |  |  |  |  |  |
|     |                                                                                                    |  |  |  |  |  |  |
|     | <ul> <li>The panel is in the list of accessible devices.</li> <li>If the panel you are using is in the list of accessible devices, check the PROFIBUS.</li> </ul>                 |  |  |  |  |  |  |
|     | addresses of the other devices in the list. There might be a device there with the same                                                                                           |  |  |  |  |  |  |
|     | - Set the panel to Transfer mode.                                                                                                    |  |  |  |  |  |  |
|     |                                                                                                    |  |  |  |  |  |  |
|     | Network diagnostics.      If the apprenting mode is <b>not</b> "OK", sheek the herdware and the herdware and the hus                                                              |  |  |  |  |  |  |
|     | parameters in the PG/PC interface. If necessary, check the CPU settings in the Hardware                                                                                           |  |  |  |  |  |  |
|     | <ul> <li>Configuration and the settings on the panel.</li> <li>The panel is <b>not</b> in the list of accessible devices</li> </ul>                                               |  |  |  |  |  |  |
|     | - Check the cable connection. See section <u>2.1.5</u> for this.                                                                                                    |  |  |  |  |  |  |
|     | - Check the PROFIBUS settings in the HMI configuration. See section <u>3.2</u> for this.                                                                                          |  |  |  |  |  |  |
|     | - Check the PROFIDUS settings on the operator panel. See section 3.3 for this.                                                                                                    |  |  |  |  |  |  |

# 3.2 HMI Configuration

# 3.2.1 Check the PROFIBUS Settings

| No. |                                                                           | Action                                                                                                    |  |  |  |  |  |
|-----|---------------------------------------------------------------------------|----------------------------------------------------------------------------------------------------|--|--|--|--|--|
| 1.  | Network view                                                              |                                                                                                    |  |  |  |  |  |
|     | <ul><li> Open the Device Vie</li><li> Mark the PROFIBUS</li></ul>         | ew of the operator panel and call the Network View.<br>S interface of the operator panel and check the parameters entered. |  |  |  |  |  |
|     |                                                                           | 🚽 Topology view 🛔 Network view 👔 Device view                                                                               |  |  |  |  |  |
|     | Network                                                                   |                                                                                                    |  |  |  |  |  |
|     | PROFIBUS_1                                                                |                                                                                                    |  |  |  |  |  |
|     | HMI_02_PROFI<br>TP1200 Comfort                                            | HMI_21_PROFI<br>MP 277 10* Tou                                                                                             |  |  |  |  |  |
|     | < III                                                                     |                                                                                                    |  |  |  |  |  |
|     | Network data                                                              |                                                                                                    |  |  |  |  |  |
|     | HMI_02_PROFIBUS.MPI/DP_CP_1 [PBM 🔯 Properties 12 Info 1 Diagnostics 📑 🖃 🗸 |                                                                                                    |  |  |  |  |  |
|     | General General                                                           |                                                                                                    |  |  |  |  |  |
|     | PROFIBUS address                                                          | Interface patencied with                                                                                                   |  |  |  |  |  |
|     | opcialing mode                                                            |                                                                                                    |  |  |  |  |  |
|     |                                                                           | Subnet: PROFIBUS_1 Add new subnet                                                                                          |  |  |  |  |  |
|     |                                                                           |                                                                                                    |  |  |  |  |  |
|     |                                                                           | Parameters                                                                                                    |  |  |  |  |  |
|     |                                                                           | Interface type: PROFIBUS                                                                                                   |  |  |  |  |  |
|     |                                                                           | Highest address: 126                                                                                                    |  |  |  |  |  |
|     |                                                                           | Transmission speed: 1.5 Mbps 💌                                                                                             |  |  |  |  |  |
| 2.  | Troubleshooting                                                           |                                                                                                    |  |  |  |  |  |
|     | • Is the papel in the c                                                   | orrect subpet?                                                                                                    |  |  |  |  |  |
|     | Do the settings mate                                                      | ch those on the operator panel?                                                                                            |  |  |  |  |  |
|     | <ul> <li>Is there a router in the</li> </ul>                              | he network? Make sure that the power supply is switched on.                                                                |  |  |  |  |  |
|     |                                                                           |                                                                                                    |  |  |  |  |  |

# 3.2.2 Check the Transfer Settings

|                                                                                                    |                                                                                                    | Act                                                                       | ion                                                          |                                                                                                    |                                      |                                       |                                                                         |
|----------------------------------------------------------------------------------------------------|----------------------------------------------------------------------------------------------------|---------------------------------------------------------------------------|--------------------------------------------------------------|----------------------------------------------------------------------------------------------------|--------------------------------------|---------------------------------------|-------------------------------------------------------------------------|
| Extended downlo                                                                                                    | ad                                                                                                    |                                                                           |                                                              |                                                                                                    |                                      |                                       |                                                                         |
| Chack aach param                                                                                                    | otor in the "Exter                                                                                                    | adad dawalaa                                                              | d" diala                                                     | a                                                                                                    |                                      |                                       |                                                                         |
| Check each paran                                                                                                    |                                                                                                    |                                                                           | u ulaiu                                                      | y.                                                                                                    |                                      |                                       |                                                                         |
| PG/PC interfa                                                                                                    | ce type                                                                                                    |                                                                           |                                                              |                                                                                                    |                                      |                                       |                                                                         |
| - Here you                                                                                                    | select PROFIBU                                                                                                    | S.                                                                        |                                                              |                                                                                                    |                                      |                                       |                                                                         |
| PG/PC interfa                                                                                                    | ce                                                                                                    |                                                                           |                                                              |                                                                                                    |                                      |                                       |                                                                         |
| - Select the                                                                                                    | e CP you are usin                                                                                                    | ig. In this exar                                                          | nple "C                                                      | P5611".                                                                                                    |                                      |                                       |                                                                         |
| Connection to     Here you                                                                                                    | select the network                                                                                                    | rk in which the                                                           | n an al i                                                    | s located                                                                                                    | If the nanel                         | is connected                          |                                                                         |
| directly to the                                                                                                    | he PC, you can a                                                                                                    | Iso use the "D                                                            | irect at                                                     | slot" sett                                                                                                    | ing.                                 | 15 connected                          |                                                                         |
| Show all comp                                                                                                    | patible devices (o                                                                                                    | ption)                                                                    |                                                              |                                                                                                    |                                      |                                       |                                                                         |
| - Select this                                                                                                    | s option if you do                                                                                                    | not know the                                                              | address                                                      | s of the op                                                                                                    | erator pane                          | l, for example,                       | or                                                                      |
| ,                                                                                                    |                                                                                                    |                                                                           |                                                              |                                                                                                    |                                      |                                       |                                                                         |
| Note                                                                                                    |                                                                                                    |                                                                           |                                                              |                                                                                                    |                                      |                                       |                                                                         |
| Next to the drop-de                                                                                                    | own list box of the                                                                                                    | e PG/PC inter                                                             | face you                                                     | u can use t                                                                                                    | he "Configu                          | ure Interface" i                      | con                                                                     |
| (1) to call the para                                                                                                    | meters of the CP                                                                                                    | used. See als                                                             | so sectio                                                    | on <u>1.2.2</u> foi                                                                                                    | r this.                              |                                       |                                                                         |
| In the second second second second second second second second second second second second second second second                                                                                                    | ter sin                                                                                                    |                                                                           |                                                              |                                                                                                    |                                      |                                       |                                                                         |
| Extended download to                                                                                                    | device                                                                                                    |                                                                           |                                                              |                                                                                                    |                                      |                                       | ×                                                                       |
|                                                                                                    | Configured access nod                                                                                                    | les of "HMI_21_PROFI                                                      | BUS"                                                         |                                                                                                    |                                      |                                       |                                                                         |
|                                                                                                    | Device<br>HMI 21 PROFIBUS.IE                                                                                                    | Device type<br>PROFINET Interface                                         | Slot<br>5 1                                                  | Type<br>PN/IE                                                                                                    | Address<br>192.168.0.2               | Subnet                                | ~                                                                       |
|                                                                                                    | HMI_21_PROFIBUS.M                                                                                                    | MPI/DP Interface                                                          | 7 X2                                                         | PROFIBUS                                                                                                    | 10                                   | PROFIBUS                              | 1                                                                       |
|                                                                                                    |                                                                                                    |                                                                           |                                                              |                                                                                                    |                                      |                                       | =                                                                       |
|                                                                                                    |                                                                                                    |                                                                           |                                                              |                                                                                                    |                                      |                                       | -                                                                       |
|                                                                                                    |                                                                                                    |                                                                           |                                                              |                                                                                                    |                                      |                                       | ~                                                                       |
|                                                                                                    |                                                                                                    | Ту                                                                        | pe of the PC                                                 | i/PC interface:                                                                                                    | PROFIBUS                             |                                       |                                                                         |
|                                                                                                    |                                                                                                    | Ту                                                                        | pe of the PC<br>PC                                           | i/PC interface:<br>i/PC interface:                                                                                                    | PROFIBUS                             | •                                     |                                                                         |
|                                                                                                    |                                                                                                    | Ту                                                                        | pe of the PC<br>PC<br>Connecti                               | i/PC interface:<br>i/PC interface:<br>on to subnet:                                                                                                    | PROFIBUS<br>CP5611<br>PROFIBUS_1     |                                       |                                                                         |
|                                                                                                    |                                                                                                    | Ту                                                                        | pe of the PC<br>PC<br>Connecti                               | i/PC interface:<br>i/PC interface:<br>on to subnet:<br>1st gateway:                                                                                        | PROFIBUS                             |                                       |                                                                         |
|                                                                                                    | Compatible devices in                                                                                                    | Ty<br>target subnet:                                                      | pe of the PC<br>PC<br>Connecti                               | JPC interface:<br>JPC interface:<br>on to subnet:<br>1st gateway:                                                                                          | PROFIBUS<br>CP5611<br>PROFIBUS_1     | v (                                   | v<br>P<br>Q<br>P<br>ices                                                |
|                                                                                                    | Compatible devices in<br>Device                                                                                                    | Ty<br>target subnet:<br>Device type                                       | pe of the PC<br>PC<br>Connecti                               | i/PC interface:<br>i/PC interface:<br>on to subnet:<br>1st gateway:<br>Add                                                                                 | PROFIBUS<br>PROFIBUS_1<br>PROFIBUS_1 | w all compatible dev<br>Target device | v<br>D<br>D<br>ices                                                     |
|                                                                                                    | Compatible devices in<br>Device<br>Accessible device<br>PLC 1                                                                        | target subnet:<br>Device type<br><br>CPU 315-2 PN/DP                      | pe of the PC<br>PC<br>Connecti<br>Type<br>PROFIBU<br>PROFIBU | i/PC interface:<br>i/PC interface:<br>on to subnet:<br>1st gateway:<br>Add<br>S 10<br>S 2                                                                  | PROFIBUS<br>PROFIBUS_1<br>PROFIBUS_1 | w all compatible dev<br>Target device | v<br>₽<br>₽                                                             |
|                                                                                                    | Compatible devices in<br>Device<br>Accessible device<br>PLC_1                                                                        | Ty<br>target subnet:<br>Device type<br>CPU 315-2 PN/DP                    | pe of the PC<br>PC<br>Connecti<br>Type<br>PROFIBU<br>PROFIBU | SIPC interface:<br>SIPC interface:<br>on to subnet:<br>1st gateway:<br>Add<br>S 10<br>S 2                                                                  | PROFIBUS<br>PROFIBUS_1<br>PROFIBUS_1 | w all compatible dev<br>Target device | v<br>₽<br>₽<br>ices                                                     |
|                                                                                                    | Compatible devices in<br>Device<br>Accessible device<br>PLC_1                                                                        | Ty<br>target subnet:<br>Device type<br>CPU 315-2 PN/DP                    | pe of the PC<br>PC<br>Connecti<br>Type<br>PROFIBU<br>PROFIBU | i/PC interface:<br>i/PC interface:<br>on to subnet:<br>1st gateway:<br>S 10<br>S 2                                                                         | PROFIBUS<br>PROFIBUS_1<br>PROFIBUS_1 | w all compatible dev<br>Target device | v<br>₽<br>₽<br>ices                                                     |
| Flash LED                                                                                                    | Compatible devices in<br>Device<br>Accessible device<br>PLC_1                                                                        | target subnet:<br>Device type<br><br>CPU 315-2 PN/DP                      | pe of the PC<br>PC<br>Connecti<br>Type<br>PROFIBU<br>PROFIBU | i/PC interface:<br>i/PC interface:<br>on to subnet:<br>1st gateway:<br>Add<br>S 10<br>S 2                                                                  | PROFIBUS<br>PROFIBUS_1<br>PROFIBUS_1 | w all compatible dev<br>Target device | v<br>₽<br>₽                                                             |
| Flash LED                                                                                                    | Compatible devices in<br>Device<br>Accessible device<br>PLC_1                                                                        | Ty<br>target subnet:<br>Device type<br><br>CPU 315-2 PN/DP                | pe of the PC<br>PC<br>Connecti<br>Type<br>PROFIBU<br>PROFIBU | SIPC interface:<br>SIPC interface:<br>on to subnet:<br>1st gateway:<br>Add<br>S 10<br>S 2                                                                  | PROFIBUS<br>PROFIBUS_1<br>PROFIBUS_1 | w all compatible dev<br>Target device | v<br>₽<br>0<br>ices                                                     |
| Flash LED                                                                                                    | Compatible devices in<br>Device<br>Accessible device<br>PLC_1                                                                        | Ty<br>target subnet:<br>Device type<br>CPU 315-2 PN/DP                    | pe of the PC<br>PC<br>Connecti<br>Type<br>PROFIBU<br>PROFIBU | SIPC interface:<br>SIPC interface:<br>on to subnet:<br>1st gateway:<br>Add<br>S 10<br>S 2                                                                  | PROFIBUS<br>PROFIBUS_1<br>PROFIBUS_1 | w all compatible dev<br>Target device | v<br>₽<br>₽<br>ices                                                     |
| Flash LED                                                                                                    | Compatible devices in<br>Device<br>Accessible device<br>PLC_1                                                                        | target subnet:<br>Device type<br><br>CPU 315-2 PN/DP                      | pe of the PC<br>PC<br>Connecti<br>Type<br>PROFIBU<br>PROFIBU | i/PC interface:<br>i/PC interface:<br>on to subnet:<br>1st gateway:<br>Add<br>S 10<br>S 2                                                                  | PROFIBUS<br>PROFIBUS_1<br>PROFIBUS_1 | v all compatible dev<br>Target device | rces                                                                    |
| Flash LED<br>Online status information<br>₽ Connection establis                                                                                                    | Compatible devices in<br>Device<br>Accessible device<br>PLC_1                                                                        | Ty<br>target subnet:<br>Device type<br><br>CPU 315-2 PN/DP<br>dress 10.   | pe of the PC<br>PC<br>Connecti<br>Type<br>PROFIBU<br>PROFIBU | SIPC interface:<br>SIPC interface:<br>on to subnet:<br>1st gateway:<br>Add<br>S 10<br>S 2                                                                  | PROFIBUS<br>PROFIBUS_1<br>PROFIBUS_1 | w all compatible dev<br>Target device | h                                                                       |
| □ Flash LED<br>Online status information<br>P Connection establis<br>③ Scan completed. 2 co<br>p <sup>4</sup> ? Retrieving device inf                                                                                                    | Compatible devices in<br>Device<br>Accessible device<br>PLC_1<br>hed to the device with ad<br>compatible devices of 2 a<br>formation | Ty<br>target subnet:<br>Device type<br>CPU 315-2 PN/DP<br>CPU 315-2 PN/DP | pe of the PC<br>PC<br>Connecti<br>Type<br>PROFIBU<br>PROFIBU | SIPC interface:<br>SIPC interface:<br>on to subnet:<br>1st gateway:<br>Add<br>S 10<br>S 2<br>I<br>I<br>I<br>I<br>I<br>I<br>I<br>I<br>I<br>I<br>I<br>I<br>I | PROFIBUS<br>PROFIBUS_1<br>PROFIBUS_1 | v all compatible dev<br>Target device | h                                                                       |
| Flash LED<br>Online status information<br>P Connection establis<br>Connection establis<br>Connection | Compatible devices in<br>Device<br>Accessible device<br>PLC_1<br>hed to the device with ad<br>compatible devices of 2 a<br>formation | target subnet:<br>Device type<br>CPU 315-2 PN/DP<br>CPU 315-2 sn/DP       | pe of the PC<br>PC<br>Connecti<br>Type<br>PROFIBU<br>PROFIBU | i/PC interface:<br>i/PC interface:<br>on to subnet:<br>1st gateway:<br>Add<br>S 10<br>S 2                                                                  | PROFIBUS<br>PROFIBUS_1<br>PROFIBUS_1 | v all compatible dev<br>Target device | v<br>P<br>C<br>C<br>C<br>C<br>C<br>C<br>C<br>C<br>C<br>C<br>C<br>C<br>C |

| No. | . Action                                                                                                    |  |  |  |  |  |
|-----|----------------------------------------------------------------------------------------------------|--|--|--|--|--|
| 2.  | <ul> <li>Troubleshooting</li> <li>The panel is in the "Compatible devices in target subnet" table.</li> <li>If the panel you are using is in the list of accessible devices, check the PROFIBUS</li> </ul>                                                                                                    |  |  |  |  |  |
|     | <ul> <li>addresses of the other devices in the list. There might be a device there with the same PROFIBUS address.</li> <li>Set the panel to Transfer mode.</li> </ul>                                                                                                    |  |  |  |  |  |
|     | <ul> <li>The panel is not in the "Compatible devices in target subnet" table.</li> <li>Check the entry for "Type of the PG/PC interface:".<br/>Have you selected MPI here? Compare this with the transfer settings on the operator panel.</li> <li>PG/PC interface. Check the settings of the CP used. Refer here to chapter <u>1.2.2</u>.</li> <li>Enable the "Show all compatible devices" option. The panel is recognized even if a different PROFIBUS address is entered on the panel.</li> <li>Check the cable connection. See section <u>2.1.5</u> for this.</li> <li>Check the PROFIBUS settings in the HMI configuration. See section <u>3.2</u> for this.</li> <li>Check the PROFIBUS settings on the operator panel. See section <u>3.3</u> for this.</li> </ul> |  |  |  |  |  |

# 3.3 Operator Panel Settings

# 3.3.1 Transfer Settings in the Control Panel

| No. | Action                                                                                                    |
|-----|----------------------------------------------------------------------------------------------------|
| 1.  | Transfer settings                                                                                                    |
|     | Check each setting in the "Transfer Settings" dialog.                                                                                                    |
|     | <ul> <li>Enable Transfer <ul> <li>This option must be enabled if you want to transfer the configuration to the panel.</li> </ul> </li> <li>Remote Control <ul> <li>If you disable this option, you have to set the panel manually to Transfer Mode before you can transfer the configuration to the panel.</li> </ul> </li> <li>Interface selection <ul> <li>Specify the transfer protocol. This setting must be identical to the one in the configuration.</li> </ul> </li> </ul> |
|     | Channel Directories     Channel Directories     PN/IE   PN/IE     PN/IE     PN/IE     PN/IE     PN/IE                                                                                                    |
|     | USB device Properties OK Cancel                                                                                                    |
| 2.  | Troubleshooting                                                                                                    |
|     | <ul> <li>Transfer protocol <ul> <li>Have you selected MPI here? This setting must be identical to the transfer settings in the configuration.</li> </ul> </li> <li>Properties <ul> <li>Use the "Properties" button to call the network settings.<br/>Check the PROFIBUS parameters set there. They must match the parameters used in the HMI configuration. See section <u>3.3</u> for this.</li> </ul></li></ul>                                                                  |

# 3.3.2 Network Settings on the Operator Panel

| Tabl | е | 3-7 |
|------|---|-----|
|      |   |     |

| Action                                                                                                    |
|----------------------------------------------------------------------------------------------------|
| PROFIBUS parameters                                                                                                    |
| Check the PROFIBUS parameters.<br>Make sure that the PROFIBUS parameters match those in the configuration.                                                                                                    |
| PROFIBUS OK X                                                                                                    |
| Station Parameters                                                                                                    |
| Address: 10                                                                                                    |
| Time-out:                                                                                                    |
| Network Parameters                                                                                                    |
| Transmission Rate: 1,5 Mbits\s 💌                                                                                                    |
| Highest Station Address: 126                                                                                                    |
| Profile Dialitaru                                                                                                    |
|                                                                                                    |
| Troubleshooting                                                                                                    |
|                                                                                                    |
| Check the PROFIBUS parameters entered.                                                                                                    |
| <ul> <li>Check whether the PROFIBUS address has not already been assigned in the network.<br/>For this you remove the PROFIBUS cable and have all the accessible devices displayed (see<br/>section <u>3.1.2</u>).</li> </ul> |
|                                                                                                    |

# 4 Tips for Configuring and Commissioning

#### Configuration

Make a list of all the devices in the network. Note the following information for each device.

- Device designation
- PROFIBUS address and the parameters used

Compare the list with the devices in the plant. This avoids duplicate assignment of PROFIBUS addresses.

#### Commissioning

Before you start testing the network connection to the panel, take a good look at the network structure of the plant. If necessary, get together with a network manager before commissioning.

- Check the cable connections.
- Are there repeaters in the network?
- Are there multiple PROFIBUS networks?
- Are there already multiple devices/operator panels in the network?
- Is there a list of the devices already in the network?
- Are all the devices in the same PROFIBUS network?
- First make a direct connection with the panel and then try to establish a connection. Only when that works should you connect the panel to the network.

# 5 Link List

## WinCC (TIA Portal)

### Table 5-1

| No. | Туре        | Link                                                                                                    |
|-----|-------------|----------------------------------------------------------------------------------------------------|
| 1.  | FAQ         | Which connector cables are available for connecting to SIMATIC Panels?<br>http://support.automation.siemens.com/WW/view/en/19109408 |
| 2.  | FAQ         | How can you transfer a WinCC (TIA Portal) configuration to an operator panel using MPI/PROFIBUS?                                    |
| 3.  | Application | Remote access to SIMATIC HMI Panels                                                                                                 |
|     |             | http://support.automation.siemens.com/WW/view/en/109476153                                                                          |
| 4.  | Manual      | WinCC Comfort / WinCC Advanced V12.0                                                                                                |
|     |             | http://support.automation.siemens.com/WW/view/en/68075405                                                                           |

### WinCC flexible 2008

Table 5-2

| No. | Туре   | Link                                                                                                    |
|-----|--------|----------------------------------------------------------------------------------------------------|
| 1.  | FAQ    | Which connector cables are available for connecting to SIMATIC Panels?                                                        |
|     |        | http://support.automation.siemens.com/WW/view/en/19109408                                                                     |
| 2.  | FAQ    | How can you transfer a WinCC flexible project via MPI/PROFIBUS to a Windows-based panel?                                      |
|     |        | http://support.automation.siemens.com/WW/view/en/23802404                                                                     |
| 3.  | FAQ    | What settings have to be made for a PROFIBUS DP connection between a panel or a PC with WinCC flexible Runtime and an S7-200? |
|     |        | http://support.automation.siemens.com/WW/view/en/19839489                                                                     |
| 4.  | FAQ    | How do you configure a connection between WinCC flexible Runtime (PC/Panel) and an S7-300/S7400 via PROFIBUS/MPI?             |
|     |        | http://support.automation.siemens.com/WW/view/en/42918861                                                                     |
| 5.  | FAQ    | How do you use WinCC flexible to configure communication between an operator panel and an S7 station via S7 routing?          |
|     |        | http://support.automation.siemens.com/WW/view/en/22257781                                                                     |
| 6.  | Manual | SIMATIC HMI WinCC flexible 2008 WinCC flexible 2008 Compact / Standard / Advanced                                             |
|     |        | http://support.automation.siemens.com/WW/view/en/18796010                                                                     |